## 當旭聯智慧大師出現 Forbidden 時

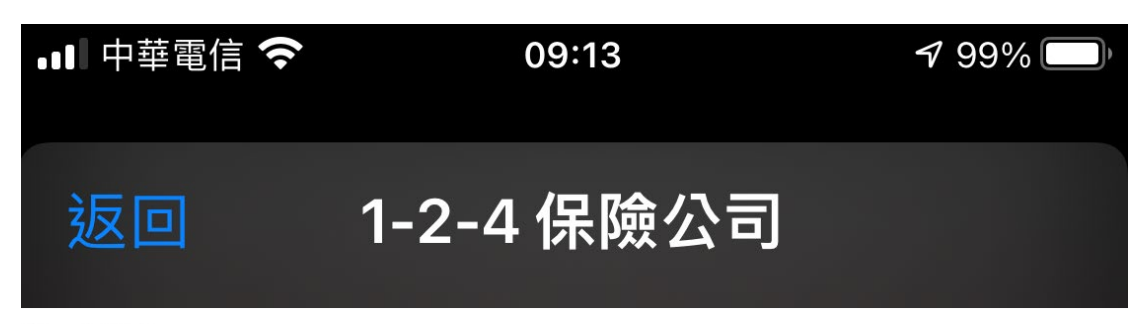

#### Forbidden

You don't have permission to access this resource.

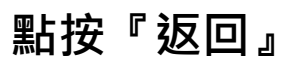

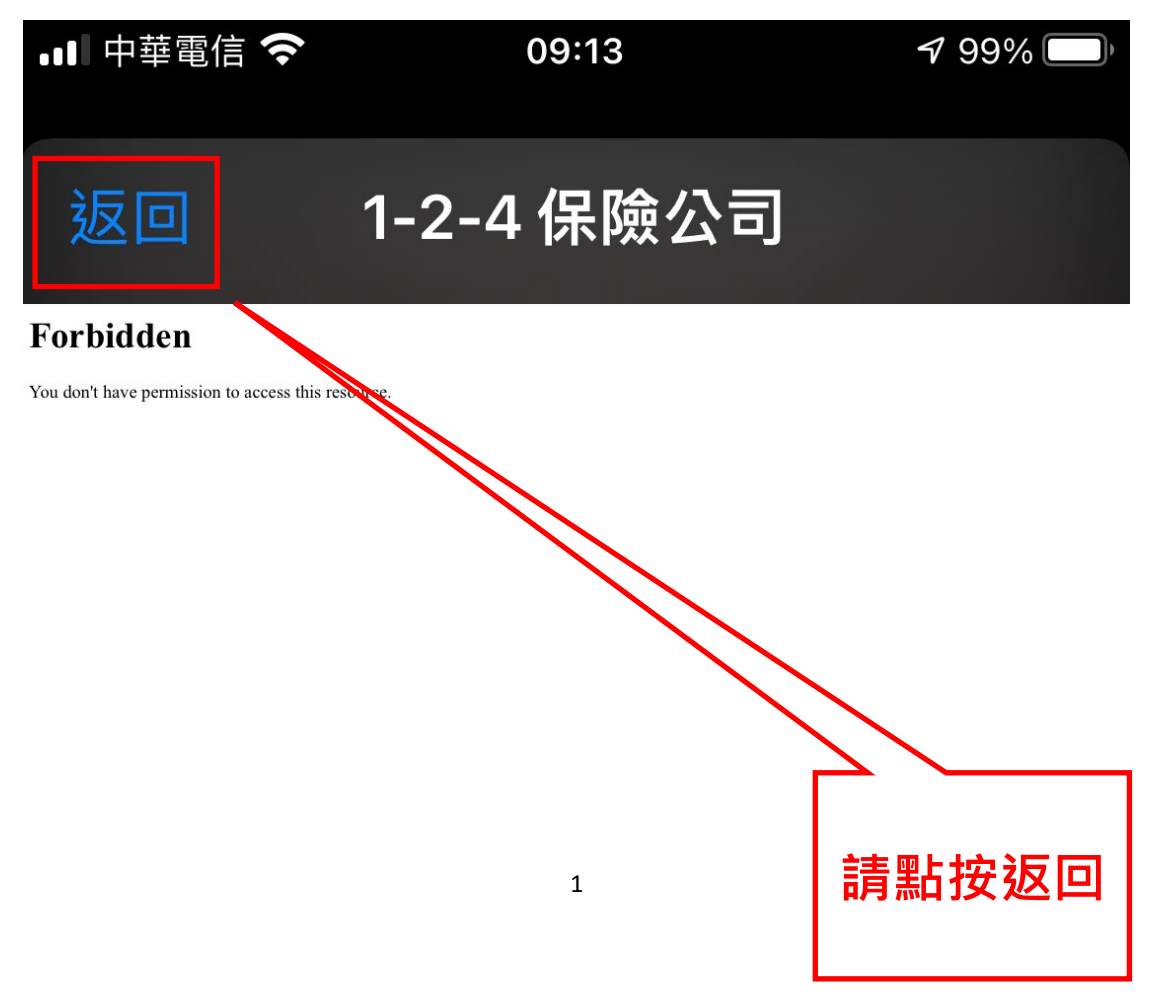

#### 點按『返回』

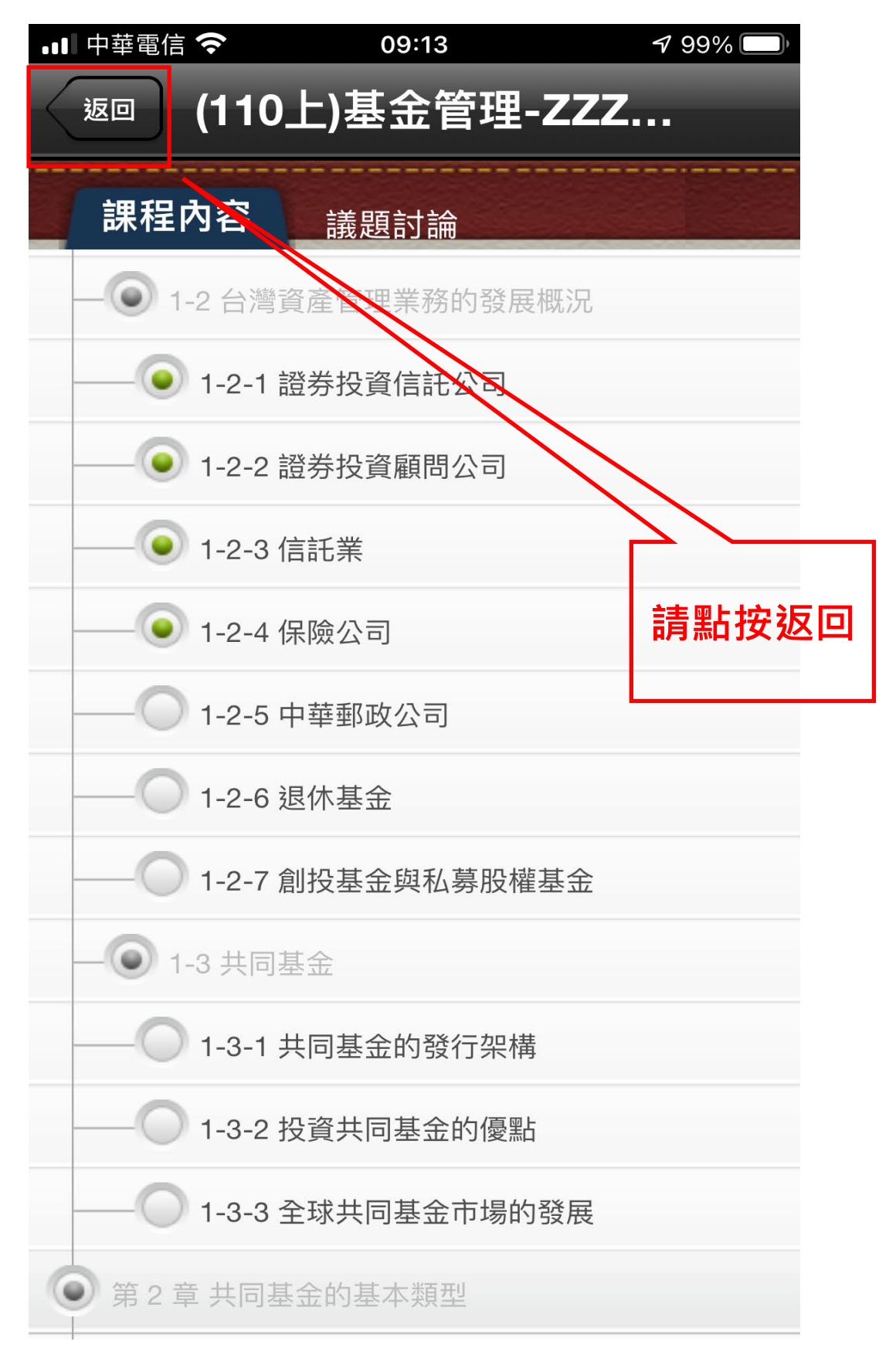

# 點按『返回』

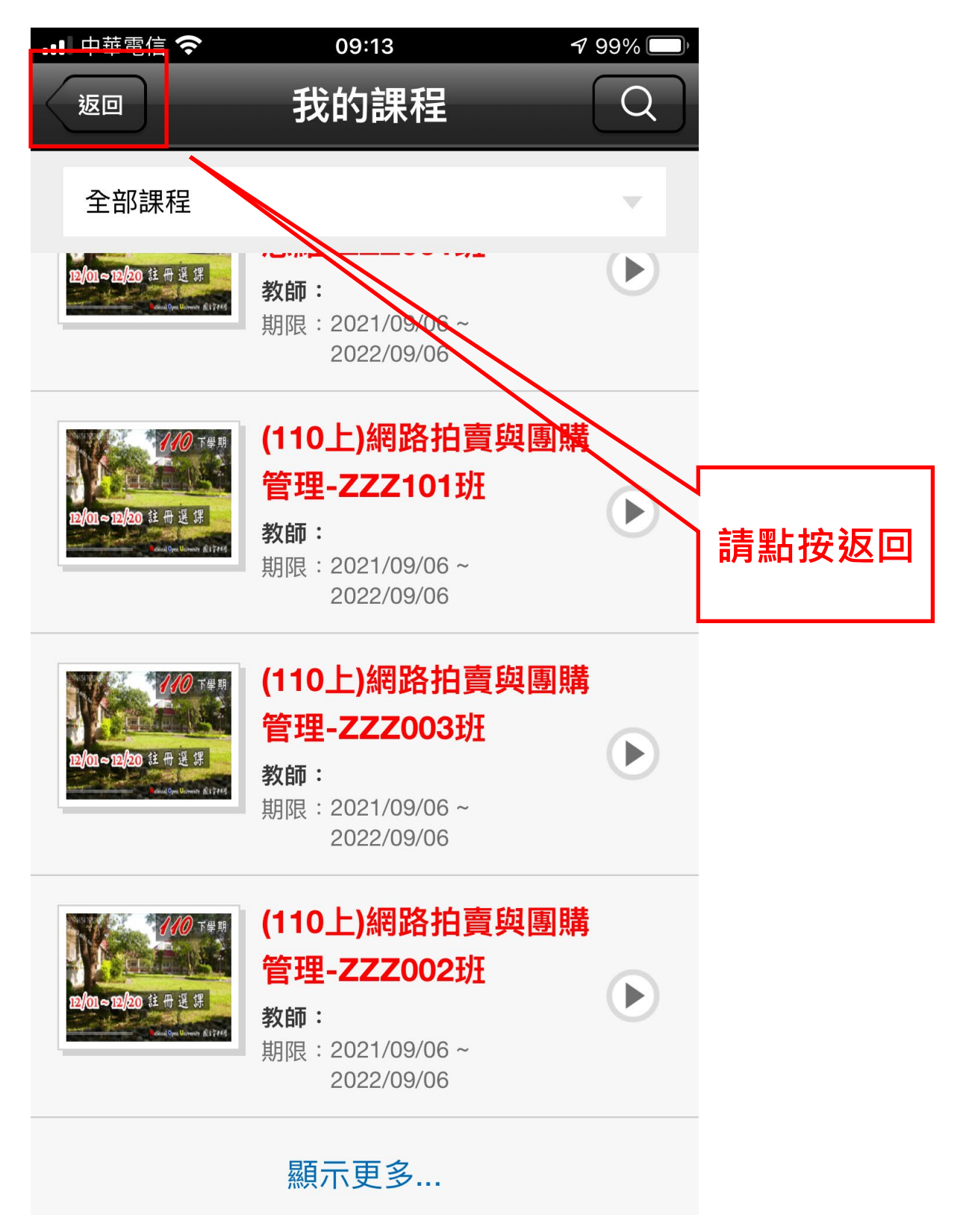

## 點按『設定』

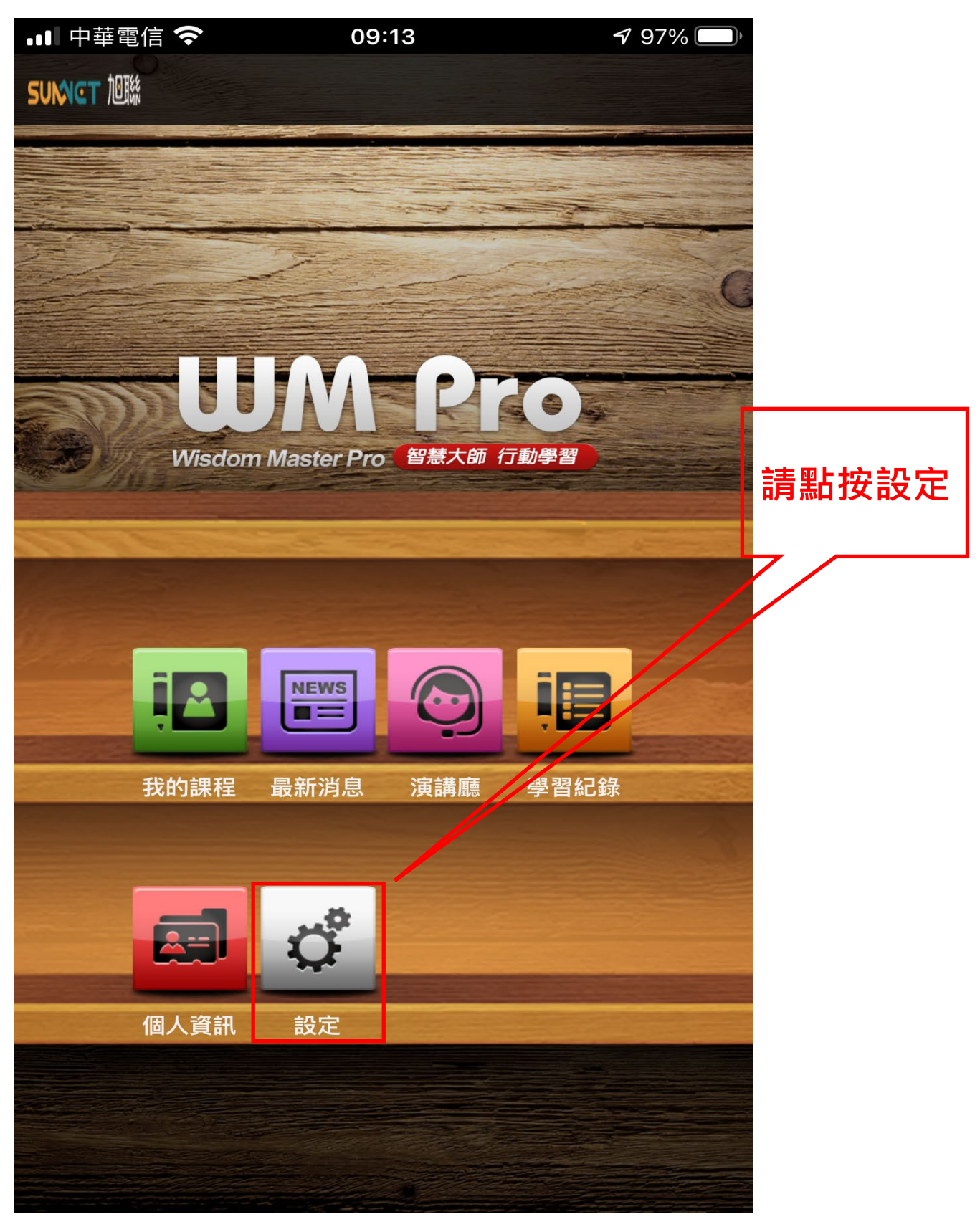

# 點按『登出』

| •■ 中華電信 夺 |        | 09:13   | <b>1</b> 96% 🔲 | 2     |
|-----------|--------|---------|----------------|-------|
| <         | 返回     | 設定      |                |       |
|           | 帳號     |         |                |       |
|           | evan   |         | 登出             |       |
|           | 清除暫存資料 |         | 8              |       |
|           | APP 資訊 |         |                |       |
|           | 登入單位   | 國立空中大學  |                |       |
|           | 版權所屬   | 智慧大師    |                |       |
|           | 開發廠商   | 旭聯科技    |                | 請點按登出 |
|           | 系統版本   | 1.18.47 |                |       |
|           |        |         |                |       |
|           |        |         |                |       |
|           |        |         |                |       |

# 點按『登出』

| 비 中華電信 穼 | 09:13   | 7 95% 🔲, |                |
|----------|---------|----------|----------------|
| 返回       | 設定      |          |                |
| 帳號       |         |          |                |
| evan     |         | 登出       |                |
| 清除暫存資料   |         | >        |                |
| APP 資訊   |         |          | <b>詰</b> 堲垃 翠山 |
| 登入單位     | 國立空中大學  |          | ,<br>明和1女豆山    |
| 版權所屬     | 智慧大師    |          | 7/             |
| 開發廠商     | 旭聯科技    |          |                |
| 系統版本     | 1.18.47 |          |                |
|          |         |          |                |
|          | 登出      |          |                |
|          | 取消      |          |                |

## 請重新登入旭聯智慧大師 APP

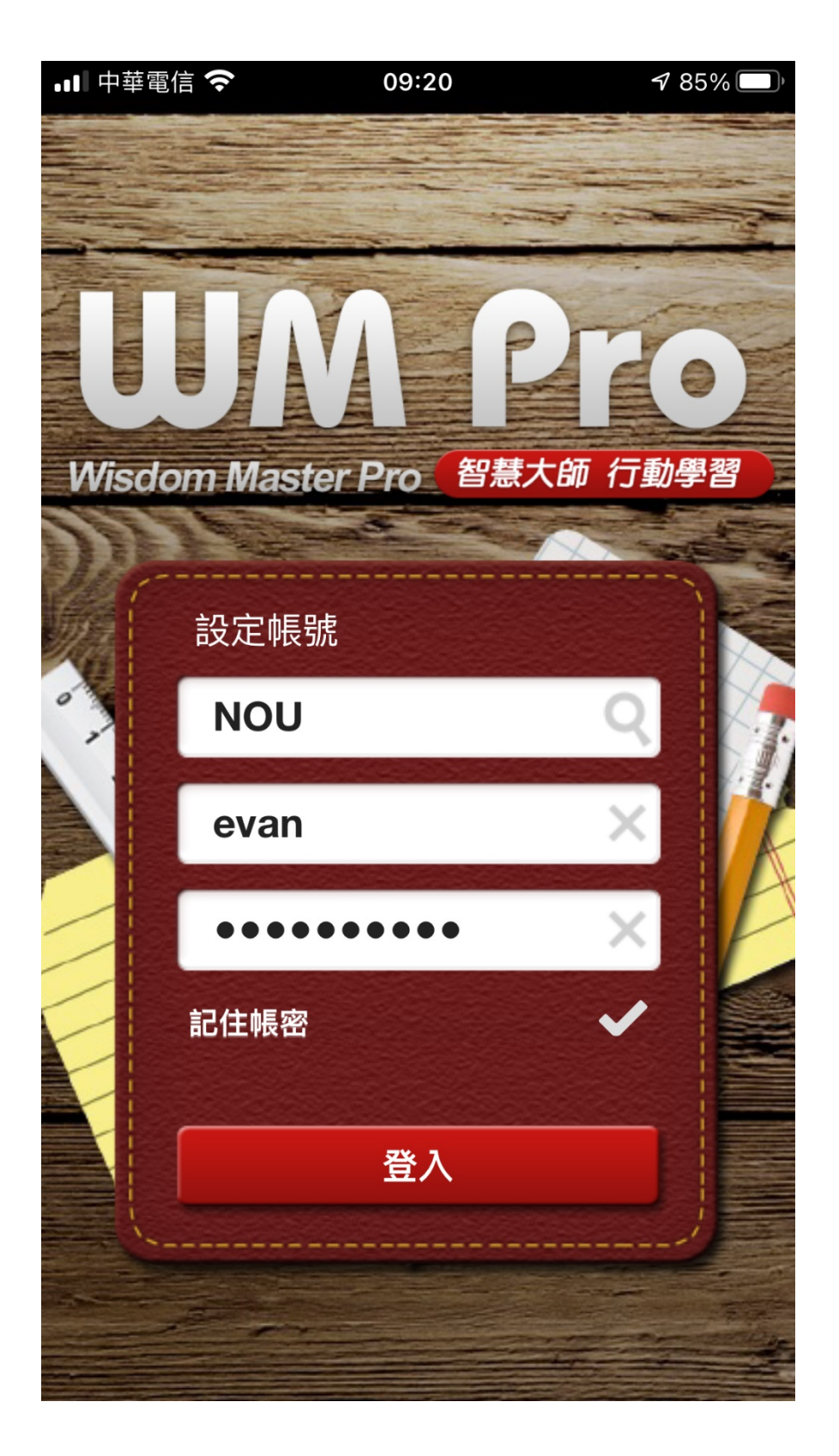

#### 進入課程區,點按教材

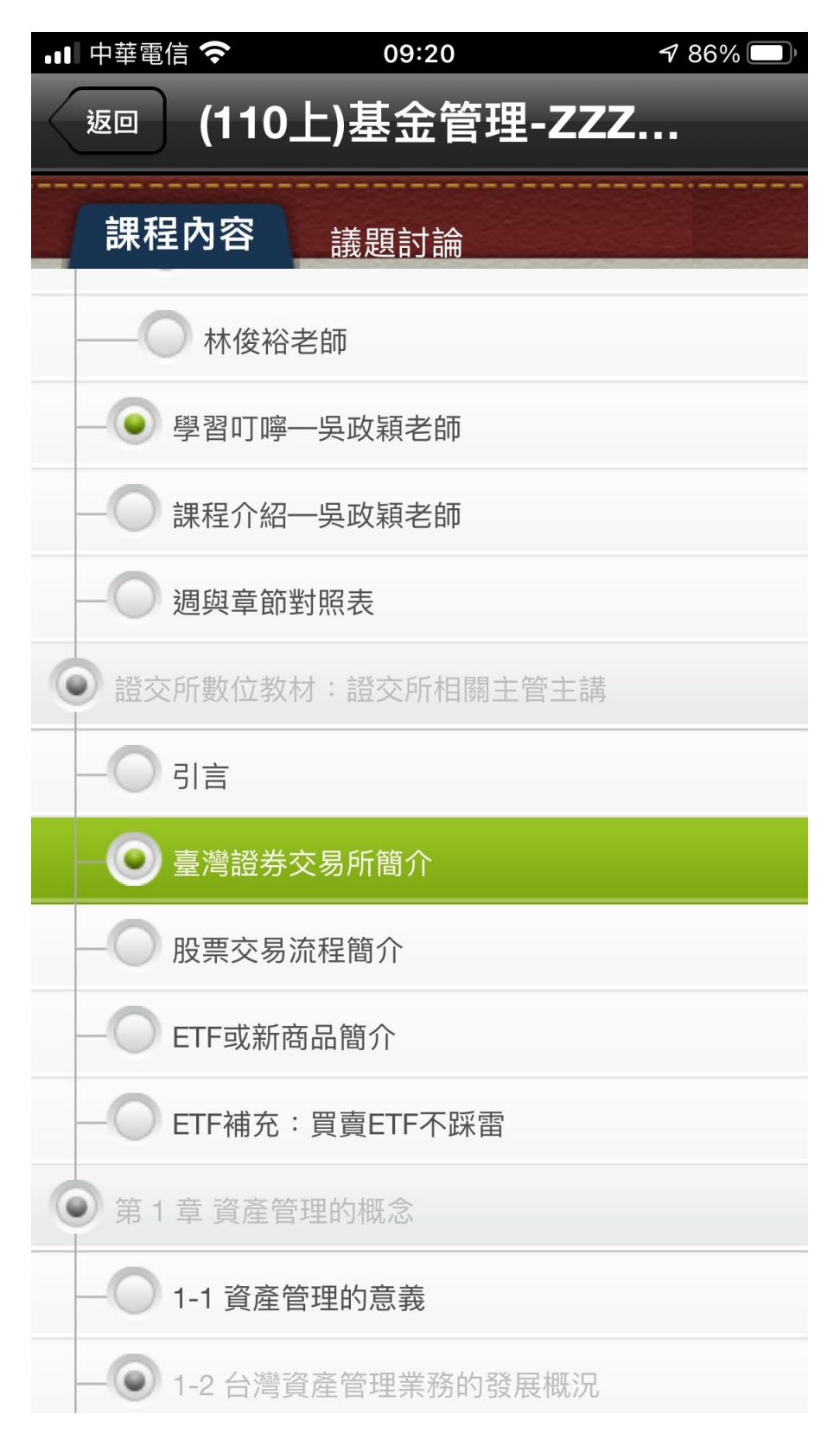

### 教材正常播放

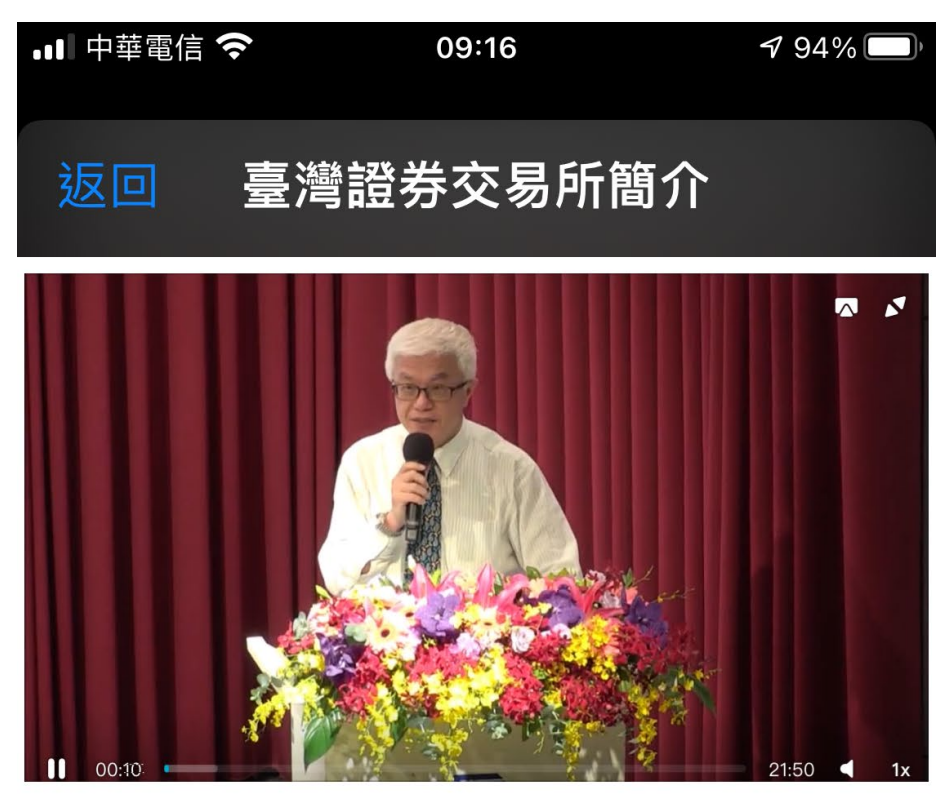